## EDUFOLIO LOGIN PROCEDURE FOR STUDENTS

Your unique Edufolio login and password information has been sent to your shermancollege.net email account. You will need to check your email for that information prior to logging into Edufolio for the first time.

After you have retrieved that information, open your web browser and go to:

## http://sherman.edufolio.com

In the upper right corner, locate and click on the **login** link. You should end up on the page depicted on the graphic below.

Your user id is your full shermancollege.net email address (Example: jdoe@shermancollege.net).

Your **password** is the password you retrieved from the Edufolio login information sent to your email address. It is case sensitive.

## Login

Enter your User ID and password, then click 'Login'. If you do not remember your password, click the 'Forgot your password?' link.

| Please Login                                                                                     | Browser Requirements:                                                                                                    |
|--------------------------------------------------------------------------------------------------|----------------------------------------------------------------------------------------------------|
| User ID: Password: Login Forgot your password? More Information:                                 | <ul> <li>You need to have JavaScript enabled</li> <li>Your browser must have Cookies<br/>enabled</li> <li>Your security setting must be medium or<br/>lower</li> <li>Edufolio works optimally with IE 5+.<br/>Minimum requirement: IE 4 or Netscape<br/>4</li> </ul> |
| If you have any problems, please contact<br>Customer Support by email at:<br>jgayler@sherman.edu | <ul> <li>You need to have Flash 6 Player<br/>installed</li> </ul>                                                                                                    |

After you log in, you will be taken directly to the My Edufolio portal.

From there, you can also access your courses:

For help in changing your password and personalizing your Edufolio portal page, simple tutorials can be found online at <u>www.sherman.edu/edufolio</u>. Your Edufolio administrator and contact person is Instructional Technology Facilitator, Joy Gayler, <u>jgayler@sherman.edu</u>.